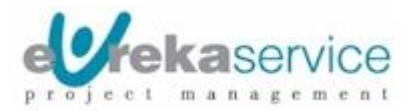

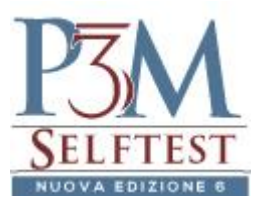

## Servizio P3MSelftest – Passi per accedere alla demo per i Modulo PMP e CAPM

La demo propone un set contenente 20 domande, stile domande d'esame, per la certificazione PMP o CAPM, su scelta dell'utente.

Ecco i passi da seguire:

| 1 - Dall'homepage di P3MSelftest                                       |                                                                                                    |  |  |
|------------------------------------------------------------------------|----------------------------------------------------------------------------------------------------|--|--|
| http://www.p3m.it/p3m_selftest_VIed/                                   | P3MSclftest 6.0<br>Serviti wah ner la formazione. le simulazioni d'esame e nil assessment nel Project Mananement                                                                                                    |  |  |
| Cliccare sul bottone <b>Demo</b> presente nella box di<br>login        | Service inter per la formación, la senteación vesame e que assessmente ner ruesc, ruenagement<br>e certificaciónel e qualificida el per simulación (esta contractación per certificación per qualifica Italiana di PM<br>» PDU-StudySText: monografia e test per ottenere PDU per mantenere la certificación del PMI<br>» Assessmente: Competenze: valuación in antibio Project, rugaram e Portificó Management per singoli e gruppi<br>» Attestati di PMI: per ottenere attestati in ambito Project Management rilasciati da Euroka Service |  |  |
|                                                                        | Login<br>Utente<br>Passerd<br>Cerno Accedi                                                                                                    |  |  |
|                                                                        | Doc sequence can reductive a service         Ref of the service           Context         Project, Program & Portfolio           Management         Management                                                                                                    |  |  |
| 2 - Scegliere il bottone                                               | Contarti                                                                                                    |  |  |
| <b>Certificazioni e Qualifiche di PM</b> , primo nella                 | Tapar                                                                                                    |  |  |
| lista                                                                  | Uterta Dema Dema Statives 31/12/2009.<br>Per Internet Explorer 10 e successivi usare la modalità di compatibilità.                                                                                                    |  |  |
|                                                                        | Certificazioni e Qualifiche di PM                                                                                                    |  |  |
|                                                                        | PDU Study & Test                                                                                                    |  |  |
|                                                                        | Assessment Competenze                                                                                                    |  |  |
|                                                                        | Training Test                                                                                                    |  |  |
|                                                                        |                                                                                                    |  |  |
|                                                                        |                                                                                                    |  |  |
| 3 - Cliccare sul link <b>Demo</b> con il pallino verde                 | Normal Flamma                                                                                                    |  |  |
|                                                                        |                                                                                                    |  |  |
|                                                                        | Elenco Test                                                                                                    |  |  |
|                                                                        | Certificazione e qualifiche per Project Management     Certificazioni PMI                                                                                                    |  |  |
|                                                                        | PMP - Project Management Professional                                                                                                    |  |  |
|                                                                        | PMI-RMP - Risk Management Professional                                                                                                    |  |  |
|                                                                        | PMI-ACP - Agile Certified Practitioner                                                                                                    |  |  |
|                                                                        | PPIL-SP - Scheduling Professional     PGMP - Program Management Professional                                                                                                    |  |  |
|                                                                        | DEMO - Demo     Demo                                                                                                    |  |  |
|                                                                        | PM - CEPAS - Qualifica Project Manager                                                                                                    |  |  |
| 4 - Cliccare sul bottone Simulazione esame                             |                                                                                                    |  |  |
|                                                                        | Logoff                                                                                                    |  |  |
| Tome Elenco Test DEMO                                                  |                                                                                                    |  |  |
|                                                                        |                                                                                                    |  |  |
| Test: Certificazione e qualifiche per Project Management - DEMO (Demo) |                                                                                                    |  |  |
|                                                                        | Simulazione esame                                                                                                    |  |  |
|                                                                        |                                                                                                    |  |  |

Copyright © Eureka Service - Tutti i diritti riservati

"PMP", "CAPM" "PMI-RMP", "PMI-ACP", "PMI-SP", "PgMP", "PMBOK", "PMI" sono marchi registrati del Project Management Institute, Inc. P3MSelftest<sup>©</sup> e PDUStudy&Test<sup>©</sup> sono Copyright Eureka Service S.r.l.

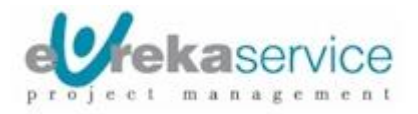

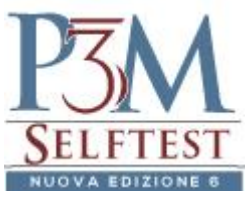

| 5 - Scegliere il test demo per CAPM o PMP      |                                                                                                    | 12 Tarl                                                                                                    |  |
|------------------------------------------------|----------------------------------------------------------------------------------------------------|----------------------------------------------------------------------------------------------------|--|
|                                                | Home Elenco Test: DEMO Selezione test                                                                                                    | Logoff                                                                                                    |  |
|                                                | Certificazione e qualifiche per Project Management                                                                                                    | - DEMO (Demo)                                                                                                   |  |
|                                                | Selezione Test                                                                                                    |                                                                                                    |  |
|                                                | Lingua                                                                                                    |                                                                                                    |  |
|                                                | Italiano                                                                                                    |                                                                                                    |  |
|                                                | Test a domande fisse                                                                                                    | Test a domande fisse                                                                                            |  |
|                                                | Demo esame CAPM (italiano)                                                                                                    | O Demo esame PMP (italiano)                                                                                     |  |
|                                                | Det 4                                                                                                    |                                                                                                    |  |
| 6 - Si avvia il set Demo contenente 20 domande | SECTION                                                                                                    | C wkateroop                                                                                                    |  |
|                                                | Oringens test. Cartifications e gualificite per Project Name<br>Tast: Deens aanse PPP (Reference)     Todal: 20     Demanda N° 1 00.20                    | peneet Toi toit 05%0<br>Difforti Nee deposible Drom 0/06/012 11-8<br>Da novdere: 0 Tempo readuo: 00:11:56       |  |
|                                                | La gestione per obsettivi è caldamente consigliata nell'ambito della discip<br>chiaro e misurabile. Un obiettivo può essere considerato chiaro soltanto o | ina del Project Management. Secondo tale approccio un obettivo di progetto deve essere raggiungibile,<br>guande |  |
|                                                | o A lo ha proposto il top management                                                                                                    |                                                                                                    |  |
|                                                | O B è sempre espresso attraverso numeri                                                                                                    |                                                                                                    |  |
|                                                | o c è sviluppato dal team di progetto                                                                                                    |                                                                                                    |  |
|                                                | 0 0 diverse persone che lo leggono, lo interpretano nella medesi                                                                                          | ima maniera.                                                                                                    |  |
|                                                | Da Recenter D                                                                                                    | Texperal text Druck a Annula text Terrorus text                                                                 |  |
|                                                |                                                                                                    | © 2009-2033 Eurolia Service S.e.P. Table i dieliti risarvati.                                                   |  |

Copyright © Eureka Service - Tutti i diritti riservati "PMP", "CAPM" "PMI-RMP", "PMI-ACP", "PMI-SP", "PgMP", "PMBOK", "PMI" sono marchi registrati del Project Management Institute, Inc. P3MSelftest<sup>©</sup> e PDUStudy&Test<sup>©</sup> sono Copyright Eureka Service S.r.I.